## Effectuer une copie d'écran (iPad)

► Afficher à l'écran ce que l'on veut copier (page internet ou document).

► Appuyer simultanément sur le bouton rond central (Home) et le bouton Power qui se trouve tout en haut à droite de l'iPad. Un petit flash et un petit bruit confirmera que vous avez bien effectué la manipulation.

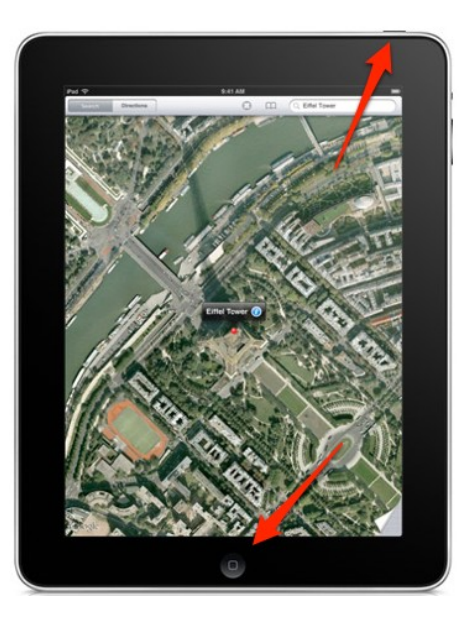

► La copie d'écran sera alors automatiquement sauvegardée dans la phototèque de la tablette.

► Pour éviter d'avoir les barres de menu, il sera nécessaire de rogner l'image. Ces modifications se font directement sur la photo depuis la phototèque de l'iPad en appuyant sur « Modifier ».

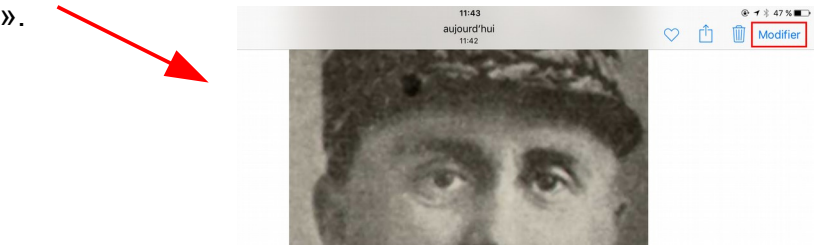

► Choisir ensuite l'outil de recadrage dans la barre d'outils sur la droite. Recadrer la photo en faisant glisser les coins de celle-ci.

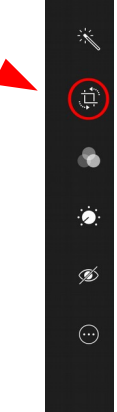

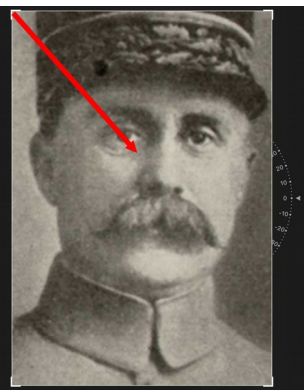